## نحوه تنظیمات اینترنت اکسیلورر جهت استفاده از نرم افزار فرابر

1. ابتدا اینترنت اکسپلورر را باز کرده و به منوی TOOLS/COMPATIBILITY VIEW SETTING بروید

|                     | and the second second        | -              |                  |               |
|---------------------|------------------------------|----------------|------------------|---------------|
| < 🕘 🥑 🏉 about:bla   | ink                          | A2-dX          | 🥌 Blank Page 🛛 🗙 | <u>ි</u> කි   |
| File Edit View Favo | orites Tools Help            |                |                  |               |
|                     | Delete browsing history      | Ctrl+Shift+Del | 1                |               |
|                     | InPrivate Browsing           | Ctrl+Shift+P   |                  |               |
|                     | Tracking Protection          |                |                  |               |
|                     | ActiveX Filtering            |                |                  |               |
|                     | Diagnose connection problems |                |                  |               |
|                     | Reopen last browsing session |                |                  |               |
|                     | Add site to Start menu       |                |                  |               |
|                     | View downloads               | Ctrl+J         |                  |               |
|                     | Pop-up Blocker               | •              |                  |               |
|                     | SmartScreen Filter           | *              |                  |               |
|                     | Manage add-ons               |                |                  |               |
|                     | Compatibility View           |                |                  |               |
|                     | Compatibility View settings  |                |                  |               |
|                     | Subscribe to this feed       |                |                  |               |
|                     | Feed discovery               | ۰.             |                  |               |
|                     | Windows Update               |                |                  |               |
|                     | F12 developer tools          |                |                  |               |
|                     | Send to OneNote              |                |                  |               |
|                     | Flash Saver                  |                |                  |               |
|                     | Internet options             |                |                  |               |
|                     |                              |                | 2                |               |
|                     |                              |                |                  |               |
|                     |                              |                |                  |               |
|                     |                              |                |                  |               |
|                     |                              |                |                  |               |
|                     |                              |                |                  |               |
|                     |                              |                |                  | <b>3</b> 100% |

WE

**S** 

0,

\*

EN 🔺 🔯 ...ll 🌒 8:20 AM 12/11/2012

2. بر روی گزینه COMPATIBILITY VIEW SETTING کلیک کرده تا صفحه مربوطه باز شود. در پایین صفحه 3 گزینه وجود دارد کماباید تیک کلیه گزینه ها برداشته شود. سپس کلید CLOSE زده شود.

|                                              |                                                                                                    | 6 – C X            |
|----------------------------------------------|----------------------------------------------------------------------------------------------------|--------------------|
| about:blank                                  | ♀ ♂ × │<br>                                                                                                    | 合分間                |
| File Edit View Favorites Tools Help          |                                                                                                    |                    |
| 👍 🚵 ترجعه Google 🧃 . IAU IELTS, Islamic Azad | Compatibility View Settings 🕘 Web Slice (                                                                                                    | Gallery 🔻          |
| کلیه تیک های هر 3 گزینه برداشته شوند         | Vou can add and remove websites to be displayed in<br>Compatibility View.<br>Add this website:<br>Add<br>Websites you've added to Compatibility View:<br>Close |                    |
|                                              |                                                                                                    | ق.ظ 12:40 🛌 (N 🔺 🔹 |

## 3. گزینه TOOLS\COMPATIBILITY VIEW باید بدون تیک یا غیر فعال باشد.

| about:blank              | _                                    | P-CX €         | Blank Page ×                                        | î ☆ |
|--------------------------|--------------------------------------|----------------|-----------------------------------------------------|-----|
| File Edit View Favorites | Tools Help                           |                |                                                     |     |
| 🛓 🚵 ، IAU ترجمه 🧟        | Delete browsing history              | Ctrl+Shift+Del | 🗢 Web Slice Gallery 🖅نهاد نمایندگی مقام معظم رهبر 🗿 |     |
|                          | InPrivate Browsing                   | Ctrl+Shift+P   |                                                     |     |
|                          | Tracking Protection                  |                |                                                     |     |
|                          | ActiveX Filtering                    |                |                                                     |     |
|                          | Diagnose connection problems         |                |                                                     |     |
|                          | Reopen last browsing session         |                |                                                     |     |
|                          | Add site to Start menu               |                |                                                     |     |
|                          | View downloads                       | Ctrl+J         |                                                     |     |
|                          | Pop-up Blocker                       | •              |                                                     |     |
|                          | SmartScreen Filter                   | ,              |                                                     |     |
|                          | Manage add-ons                       |                |                                                     |     |
|                          | Compatibility View                   |                | اين گزينه بايد بدون تيک يا غير فعال باشد            |     |
|                          | Compatibility View settings          |                |                                                     |     |
|                          | Subscribe to this feed               |                |                                                     |     |
|                          | Feed discovery                       | •              |                                                     |     |
|                          | Windows Update                       |                |                                                     |     |
|                          | F12 developer tools                  |                |                                                     |     |
|                          | Translate this web page with Babylon |                |                                                     |     |
|                          | OneNote Linked Notes                 |                |                                                     |     |
|                          | Send to OneNote                      |                |                                                     |     |
|                          | SmartPrint                           |                |                                                     |     |
|                          | Internet options                     |                |                                                     |     |
|                          |                                      |                | -                                                   |     |

W

O

E

2

8

0

631

ق.ظ 12:41 EN 🔺 🌗 🏪 🕪

## 4. از منوی TOOLS\INTERNET OPTION را انتخاب نمایید.

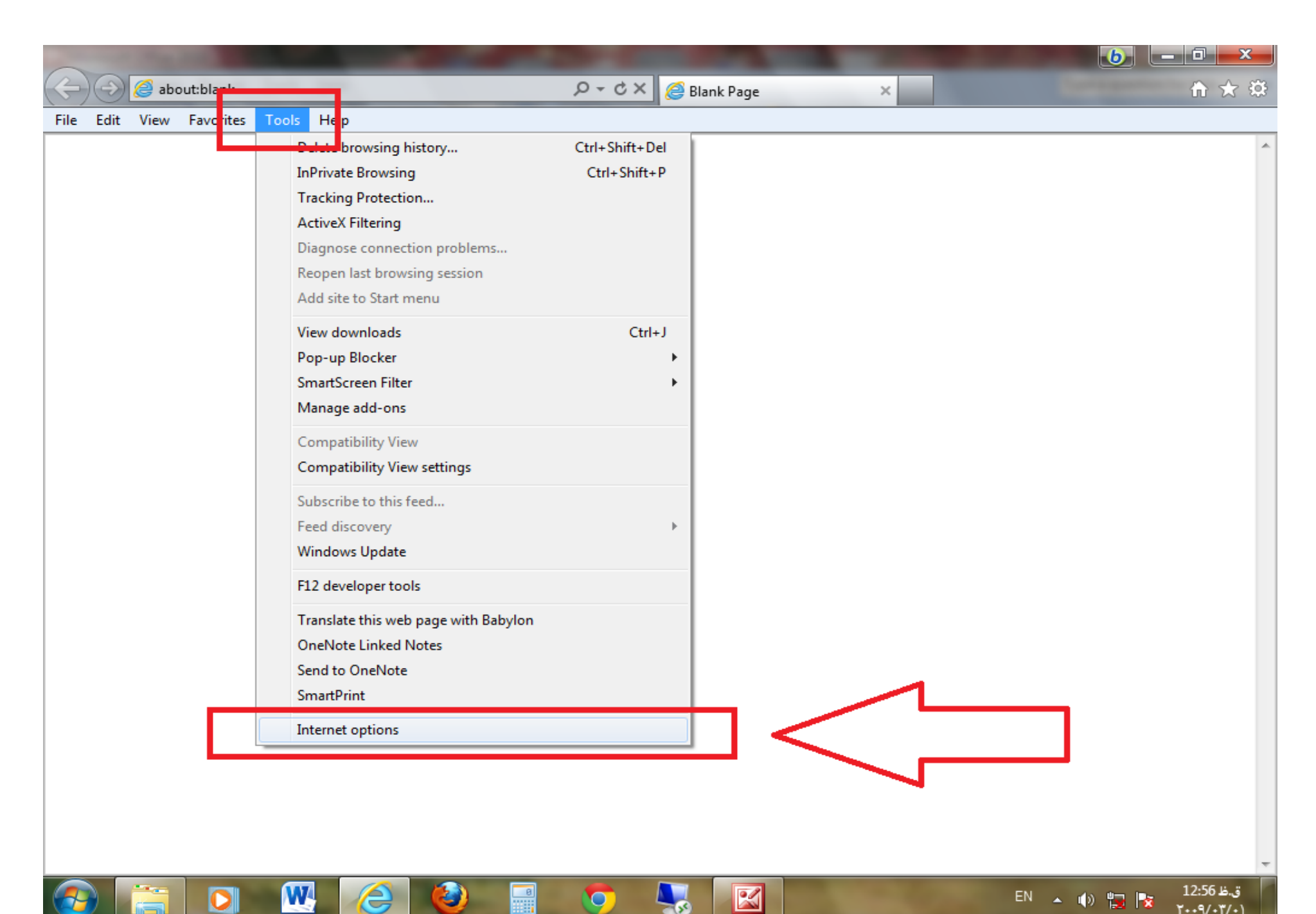

5. در صفحه باز شده تب SECURITY را انتخاب نمایید. در پاراگراف اول آیکن INTERNET و در پاراگراف چهارم کلید SECURITY LEVEL را در حالت LOW یا انتها قرار دهید.

| and the second second s | Statement of the local division of the local division of the local | 6          | _ 0 ×                       |
|----------------------------------------------------------------------------------------------------|----------------------------------------------------------------------------------------------------|------------|-----------------------------|
| 🗢 🕘 🥖 about:blank                                                                                                    | P → C × Ø Blank Page ×                                                                                                    |            | 6 🗘 😳                       |
| Yeie       Edit       Yiew       Favorites       Tools       Help                                                                                                    | Internet Options     Gene al Security Pri acy Content Connections Programs Advanced     Security Pri acy Content Connections Programs Advanced     Security Pri acy Content Connections Programs Advanced     Security Pri acy Content Connections Programs Advanced     Security Content Trusted sites     Restricted zones     Output     Sites     Sites     Sites     Sites     Sites     Sites     Output     Prompts before downloading potentially unsafe     Custom level.           Prompts before downloading potentially unsafe                                                                                                    |            |                             |
| 🚳 📰 🖸 🛚 🙆                                                                                                    |                                                                                                    | EN 🔺 🕪 🏣 р | ی.ظ 12:58<br>ق.ظ ۲۰۰۹/۰۳/۰۱ |

6. در صفحه باز شده تب SECURITY را انتخاب نمایید. در پاراگراف اول آیکن LOCAL INTRANET و در پاراگراف چهارم کلید SECURITY LEVEL را در حالت LOW یا انتها قرار دهید.

| of B . A present line of               | and the second second s           |                    |
|----------------------------------------|----------------------------------------------------------------------------------------------------|--------------------|
| about:blank                            | Internet Options                                                                                                    | 命会感                |
| File Edit View Eavorites Tools Help    | General Security Fivacy Content Connections Programs Advanced                                                                                                    |                    |
| A Star "Google A IAULELTS Islamic Arad | B) Web Slice Gallens                                                                                                    |                    |
|                                        | Select a zone to view or change security settings.                                                                                                    |                    |
|                                        | Select a zone to view or change security settings.<br>Internet view or change security settings.<br>Internet view or change security settings.<br>Internet view of this zone<br>Cocal intranet<br>View of the sone solution of the sone setting of the sone solution of the sone setting of the sone solution of the sone solution of the sone solution of the sone solution of the sone solution of the sone solution of the sone solution of the solution of the solut |                    |
|                                        |                                                                                                    | 12.20              |
|                                        | EN EN                                                                                                    | ▲ (I) 📮 🚺 T2:39 L3 |

7. در صفحه بلن شده تب SECURITY را انتخاب نمایید. در پاراگراف اول آیکن TRUSTED SITES و در پاراگراف چهارم کلید SECURITY LEVEL را در حالت LOW یا انتها قرار دهید.

| The Party of Street, South Street, Street, Str |                                                                                                    |                       | 6     |            | x   |
|----------------------------------------------------------------------------------------------------|----------------------------------------------------------------------------------------------------|-----------------------|-------|------------|-----|
| about:blank                                                                                                    | Internet Options                                                                                             |                       |       | សំជំ       | (Č) |
| File Edit View Favorites Tools Help                                                                                                    | General Security Privacy Content Connections Programs Advanced                                               |                       |       |            |     |
| 👍 🐉 ترجعه Google 🥭 . IAU IELTS, Islamic Azad                                                                                                    |                                                                                                    | 🗿 Web Slice Gallery 👻 |       |            |     |
|                                                                                                    | Select a zone to view or change security settings.                                                           |                       |       |            | *   |
|                                                                                                    | Internet Local intranet Trusted sites Restricted sites                                                       |                       |       |            |     |
|                                                                                                    | Trusted sites<br>This zone contains websites that you<br>trust not to damage your computer or<br>your files. |                       |       |            |     |
|                                                                                                    | Security level for this zone                                                                                 |                       |       |            |     |
|                                                                                                    | Allowed levels for this zone: All                                                                            |                       |       |            |     |
|                                                                                                    | Custom level      Default level      Reset all zones to default level                                        |                       |       |            |     |
|                                                                                                    | OK Cancel Apply                                                                                              | J                     |       |            |     |
|                                                                                                    |                                                                                                    |                       |       |            |     |
|                                                                                                    |                                                                                                    |                       |       |            |     |
|                                                                                                    |                                                                                                    | -newspace             |       | 12,20 //   |     |
|                                                                                                    |                                                                                                    | EN 🛓                  | • 📜 🍡 | ، ۲۰۰۹/۰۳/ | •1  |

8. در صفحه بلن شده تب PRIVACY را انتخاب نمایید. در پاراگراف اول کلید SECURITY LEVEL را در حالت ACCEPT ALL COOKIES یا انتها قرار دهید. در پاراگراف چهارم تیک گزینه TURN ON POP-UP BLOCKER را بردارید.

| A REAL PROPERTY AND INCOME.                  | Statement and a second second s                                                                                                    | <b>b</b> – 🗉 X      |
|----------------------------------------------|----------------------------------------------------------------------------------------------------|---------------------|
| 🔄 🔵 🥖 about:blank                            | Internet Options                                                                                                    | <u>ଜୁ ଜୁ</u>        |
| File Edit View Favorites Tools Help          | General Security Privacy Content Connections Programs Advanced                                                                                                    |                     |
| 👍 🝇 ترجعه Google 🤌 . IAU IELTS, Islamic Azad | Settings — Particular Particular | Web Slice Gallery 🔻 |
|                                              | Settings<br>Select a setting for the Internet zone.<br>Accept All Cookies<br>- Saves cookies from any website.<br>- Cookies that are already on this computer can be read by<br>the websites that created them<br>Sites Import Advanced Default<br>Location<br>Never allow websites to request your<br>Pop-up Blocker<br>Turn on Pop-up Blocker<br>Turn on Pop-up Blocker<br>V Disable toolbars and extensions when InPrivate Browsing starts<br>OK Cancel Apply                                                                                                    | Web Slice Gallery ▼ |
|                                              |                                                                                                    |                     |
|                                              |                                                                                                    | •                   |
|                                              |                                                                                                    | ىقىڭ 12:39 🛃 👘 🔺 EN |

1++9/+1/+1

W